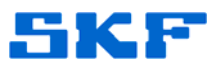

## Sound pressure readings

# Using the Microlog conformance check module

Summary

This document explains how to use a microphone to take a sound pressure reading, with the Microlog's conformance check module

SKF Reliability Systems @ptitude Exchange 5271 Viewridge Court San Diego, CA 92123 United States tel +1 858 496 3400 fax +1 858 496 3511 email <u>info@aptitudexchange.com</u> Internet <u>http://www.aptitudexchange.com</u> PE1103 Paul Edwards 5 Pages Published April, 2011

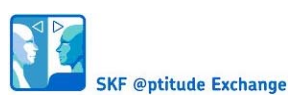

Sound pressure readings

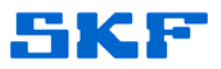

#### 1. Important note!

The instructions that follow are given only for the tabs that are specific to Sound pressure readings all other tabs will still need to be set up as normal.

#### 2. Conformance template

You first need to set up a conformance template using the Conformance test setup generator. This can be found within the A.R.M software under *tools CTC file Manager* (Figure 1)

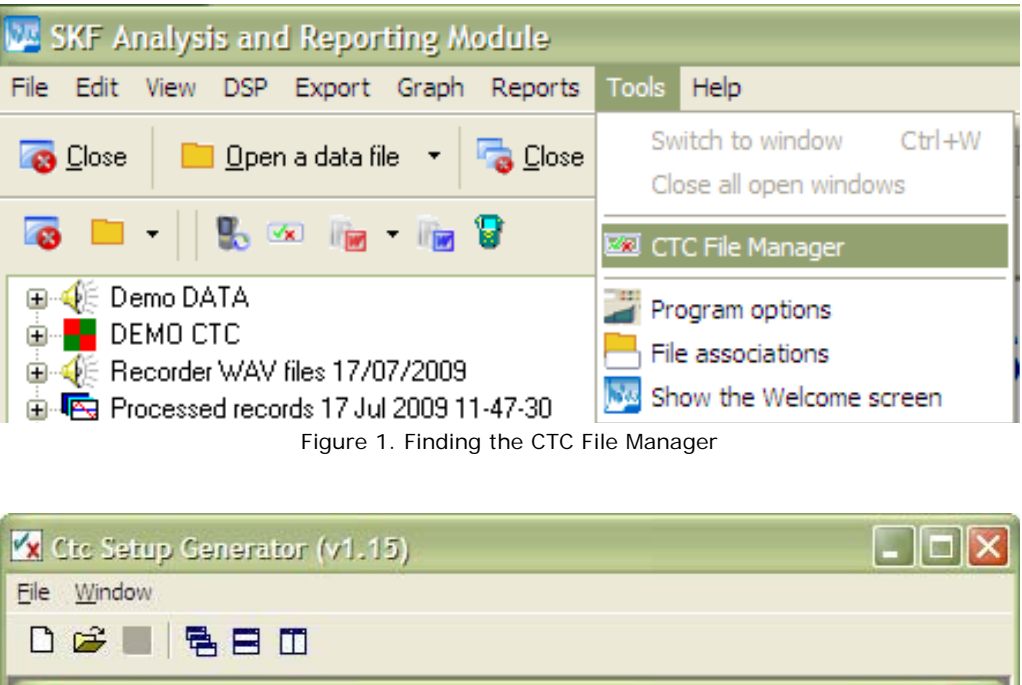

|                                                                                                    | المتا الكا       |
|----------------------------------------------------------------------------------------------------|------------------|
| Eile <u>W</u> indow                                                                                                    |                  |
|                                                                                                    |                  |
| Measurement       Machine Picture       FFT Control       Grade Labels       Grade Bands         Transducer       Locations       dB Reference       Measurement Control         Measurement Units :       Pressure (Pa)          Sensitivity :       45       mV / Pa         ICP <sup>TM</sup> :       © On       © Off         Triax Sensor :       Image: Control Control Contro Control Control Control Control Contro Control Control | Grade Boundaries |
|                                                                                                    |                  |

Figure 2. The measurement tab

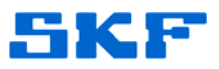

On the measurement tab (Figure 2) select Pressure (Pa) as the measurement unit and enter the microphones sensitivity in the sensitivity box. You also need to ensure that the ICP On radio button is selected.

Next move to the dB reference tab (Error! Reference source not found.) and check

the Enable dB option Box. Enter a value of 2e-05 in the value boxes; select Pressure (Pa) in the units drop down selection box and RMS in the Baseband Detection drop down box and Pk-Pk in the Enveloper (gE) detection drop down box.

| <b>880</b>                                 |                                                       |                                                                                                    |                                                                                                    |                                                                                                    |                                                                                                    |
|--------------------------------------------|-------------------------------------------------------|----------------------------------------------------------------------------------------------------|----------------------------------------------------------------------------------------------------|----------------------------------------------------------------------------------------------------|----------------------------------------------------------------------------------------------------|
| 9551179 - C<br>Machine Pict<br>.ocations d | hanged<br>ture   FFT Control  <br>8 Reference   Measu | Grade Labels  <br>irement Contro                                                                          | Grade Bands   Gr                                                                                                    | ade Boundari                                                                                                    | es 🛛                                                                                                    |
| Value<br>2e-05                             | Units<br>Pressure (Pa_▼                               | Detection<br>RMS                                                                                          | Enveloper                                                                                                    | (gE)<br>Value<br>2e-05                                                                                                    | Detection<br>Pk-Pk V                                                                                                    |
|                                            | Value<br>22-05                                        | Changed     Machine Picture   FFT Control   .ocations dB Reference   Measu Value Units 2e-05 Pressure (Pa | Changed      Machine Picture   FFT Control   Grade Labels   .ocations   dB Reference   Measurement Control      Value Units Detection     Ze-05   Pressure (Pa      RMS | Image: Changed         Machine Picture       FFT Control       Grade Labels       Grade Bands       Grade Bands | Image: Changed         Machine Picture       FFT Control       Grade Labels       Grade Bands       Grade Boundari         Locations       dB Reference       Measurement Control       Image: Control of the second second |

Figure 3. The dB Reference tab

| Pressu              | n.e -                             |                                                    |                                                                    |                                                                  |                                                                                           |                                                                                                    |                                                                                                    |
|---------------------|-----------------------------------|----------------------------------------------------|--------------------------------------------------------------------|------------------------------------------------------------------|-------------------------------------------------------------------------------------------|----------------------------------------------------------------------------------------------------|----------------------------------------------------------------------------------------------------|
| ressu               | ire -                             | all l                                              |                                                                    |                                                                  |                                                                                           |                                                                                                    |                                                                                                    |
| 1                   |                                   | Unanger                                            | 1                                                                  |                                                                  |                                                                                           |                                                                                                    |                                                                                                    |
| t   Mac             | hine P                            | icture   Ff                                        | FT Contr                                                           | ol Grad                                                          | e Labels Grade                                                                            | Bands                                                                                                    | Grade Boundaries                                                                                                    |
| Number of Bands : 1 |                                   |                                                    |                                                                    | •                                                                | Frequency Mod<br>Hz<br>C CPM                                                              | e E                                                                                                    | and Definition<br><sup>°</sup> Centre / Span<br><sup>°</sup> Edges                                                                                                    |
|                     | A                                 |                                                    |                                                                    | •                                                                |                                                                                           |                                                                                                    |                                                                                                    |
| el Beg              | (Hz)                              | End (Hz)                                           | Units                                                              | Peak Fin                                                         | nd                                                                                        |                                                                                                    |                                                                                                    |
| 20                  |                                   | XXXXX                                              | dB(Pa)                                                             |                                                                  |                                                                                           |                                                                                                    |                                                                                                    |
|                     | lands :<br>is :<br>el Beg<br>A 20 | lands : 1<br>Is : Manu<br>A<br>el Beg (Hz)<br>A 20 | Iands : 1<br>Is : Manual<br>A<br>el Beg (Hz) End (Hz)<br>A 20 XXXX | lands : 1  Manual A el Beg (Hz) End (Hz) Units A 20 XXXXX dB(Pa) | lands : 1<br>Is : Manual<br>A<br>el Beg (Hz) End (Hz) Units Peak Fin<br>A 20 XXXXX dB(Pa) | Iands : 1 Trequency Mod<br>Is : Manual<br>A Trepresent the second second sec | Iands :     1     Image: Second second secon |

Figure 4. The Grade Bands tab

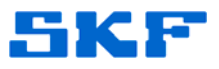

On the grade Bands tab (Figure 4) select 1 from the Number of bands Drop down List. Select A from the Weighting drop down list. In band 1 type dBA in the label box, 20 in the Beg (Hz) box and the frequency of choice in the end (Hz) box.

### 3. Using a Microphone with the Conformance check Module to take an Octave or 1/3 Octave reading

| Sound Press                                        | ure - Changed                                                                                                    |                                                               |                                               |  |
|----------------------------------------------------|----------------------------------------------------------------------------------------------------|---------------------------------------------------------------|-----------------------------------------------|--|
| leasurement   Mad                                  | thine Picture   FFT Contro                                                                                                    | l Grade Labels Grade Ba                                       | ands Grade Boundaries                         |  |
| Number of Bands :<br>Preset Bands :<br>Neighting : | 1  Manual Manual 1/1 Octave 1/2 Octave 1/2 O | Frequency Mode     Frequency Mode     Frequency Mode     C PM | Band Definition<br>C Centre / Span<br>C Edges |  |
| Teday Unhal Rea                                    | 1/3 Octave - High                                                                                                    | Find                                                          |                                               |  |

Figure 5. Selecting Octave or 1/3 octave bands.

As with a sound pressure reading a conformance template must be created to do this. Follow the instructions for setting up for a sound pressure reading until you reach the Grade Bands tab (Figure 5). From here use the preset Bands drop down selection box to select either Octave or the 1/3 octave band required.

The Bands are all reset and are automatically set up for you (Figure 6).

#### 4. Important note!

The readings taken are not true but synthesized octave and 1/3 octave data

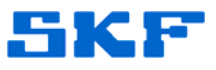

| ) 😅                           |                                | . 8 0         |          |         |                         |                       |                                             |  |
|-------------------------------|--------------------------------|---------------|----------|---------|-------------------------|-----------------------|---------------------------------------------|--|
| Sou                           | nd Pres                        | sure - Cl     | begnar   |         |                         |                       |                                             |  |
| leasure                       | ement M                        | achine Pict   | ure FFT  | Control | Grade Labe              | ls Grade Bands        | Grade Boundaries                            |  |
| Number<br>Preset I<br>Weighti | r of Bands<br>Bands :<br>ing : | : 11<br>1/10c | tave     |         | Freq<br>(• H:<br>• C Ci | uency Mode<br>z<br>PM | Band Definition<br>C Centre / Span<br>Edges |  |
| Index                         | Label                          | Beg (Hz)      | End (Hz) | Units   | Peak Find               |                       |                                             |  |
| 1                             | Band 12                        | 11.2          | 22.4     | dB(Pa)  |                         |                       |                                             |  |
| 2                             | Band 15                        | 22.4          | 44.7     | dB(Pa)  |                         |                       |                                             |  |
| 3                             | Band 18                        | 44.7          | 89.1     | dB(Pa)  |                         |                       |                                             |  |
| 4                             | Band 21                        | 89.1          | 178      | dB(Pa)  |                         |                       |                                             |  |
| 5                             | Band 24                        | 178           | 355      | dB(Pa)  |                         |                       |                                             |  |
| 6                             | Band 27                        | 355           | 708      | dB(Pa)  |                         |                       |                                             |  |
| 7                             | Band 30                        | 708           | 1410     | dB(Pa)  |                         |                       |                                             |  |
|                               | Band 33                        | 1410          | 2820     | dB(Pa)  |                         |                       |                                             |  |
| 8                             | Band 36                        | 2820          | 5620     | dB(Pa)  |                         |                       |                                             |  |
| 8<br>9                        | 100000                         | 5620          | 11200    | dB(Pa)  |                         |                       |                                             |  |
| 8<br>9<br>10                  | Band 39                        | 0010          |          |         |                         |                       |                                             |  |

Figure 6. Automatic band setup

#### 5. Microphone FAQs

Q. Can I produce a spectrum using a microphone?

A. YES, the signal output from the microphone is the same as the output from an accelerometer so an F.F.T. spectrum can be produced.

Q. Can I trend the sound power level?

A. YES, The data is collected using the Check to Conformance module so it can be imported into the Analysis and reporting module and trended.